## **Broker Portal – How to Add a Club**

If you are Directly Authorised or an Appointed Representative of a network not listed at the following link <u>https://www.kentrelianceforintermediaries.co.uk/about-us</u>, once your registration has been accepted on panel, before you submit any business you will need to add a mortgage club to your registration.

**1.** To do this, once you have logged into the portal, click on "User Profile" from the tool bar:

| A<br>Home | <b>I</b> IIustration                                             | ÂIP                              | Case<br>Search                                 | Criteria                                            | J<br>Products                         | Calculators | 8TL Hub           | Product<br>Transfer | User<br>Profile | Company<br>Profile |
|-----------|------------------------------------------------------------------|----------------------------------|------------------------------------------------|-----------------------------------------------------|---------------------------------------|-------------|-------------------|---------------------|-----------------|--------------------|
| 2. Next   | , select "Ch<br>rofile - Wha<br>inge my passwo<br>inge memorable | nange r<br>at do yc<br>rd owword | ny submis<br>ou want to<br>Change my<br>Change | ssion rout<br>o do?<br>corresponder<br>Allowed Acce | te list":<br>nce address<br>ss Rights | Change n    | ny contact detail | ls 💽 Ch             | ange my subm    | ission route list  |

| Change submission routes                                        |                |  |  |  |  |  |  |
|-----------------------------------------------------------------|----------------|--|--|--|--|--|--|
| Select Mortgage Club                                            | Preferred list |  |  |  |  |  |  |
| PMS {Mortgage Club}                                             |                |  |  |  |  |  |  |
| Simplybiz Mortgages Limited (Mortgage ()<br>TMA (Mortgage Club) | -              |  |  |  |  |  |  |

You will be able to add more than one club if you need to.

4. Finally, you will need to enter your password into the bottom box and click "OK" to save the changes:

| Confirm password to perform change * |      |
|--------------------------------------|------|
| * Information is compulsory Cancel   | ок > |

## You will now be able to submit a new case.

krbs, Kent Reliance Banking Services and Kent Reliance are trading names of OneSavings Bank plc. Registered in England and Wales (company number 7312896). Registered office: Reliance House, Sun Pier, Chatham, Kent, ME4 4ET. OneSavings Bank plc is authorised by the Prudential Regulation Authority and regulated by the Financial Conduct Authority and the Prudential Regulation Authority (registered number 530504). 03-01-03-01 (1) MKT002641-001

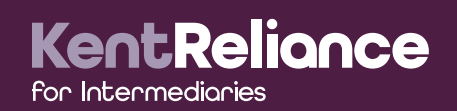